## Anmeldung und Zugang zu Panopto:

1. Bitte achten Sie darauf, dass Sie auf der Startseite in der Auswahlliste "Mitarbeiter ohne Moodle HSD" angezeigt bekommen. Klicken Sie anschließend auf "Anmelden"

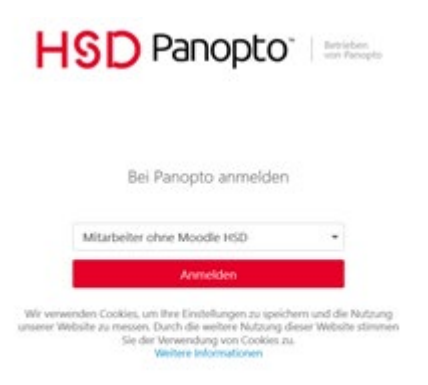

2. Hier geben Sie nun die Daten Ihres HSD-Accounts ein und klicken erneut "Anmelden"

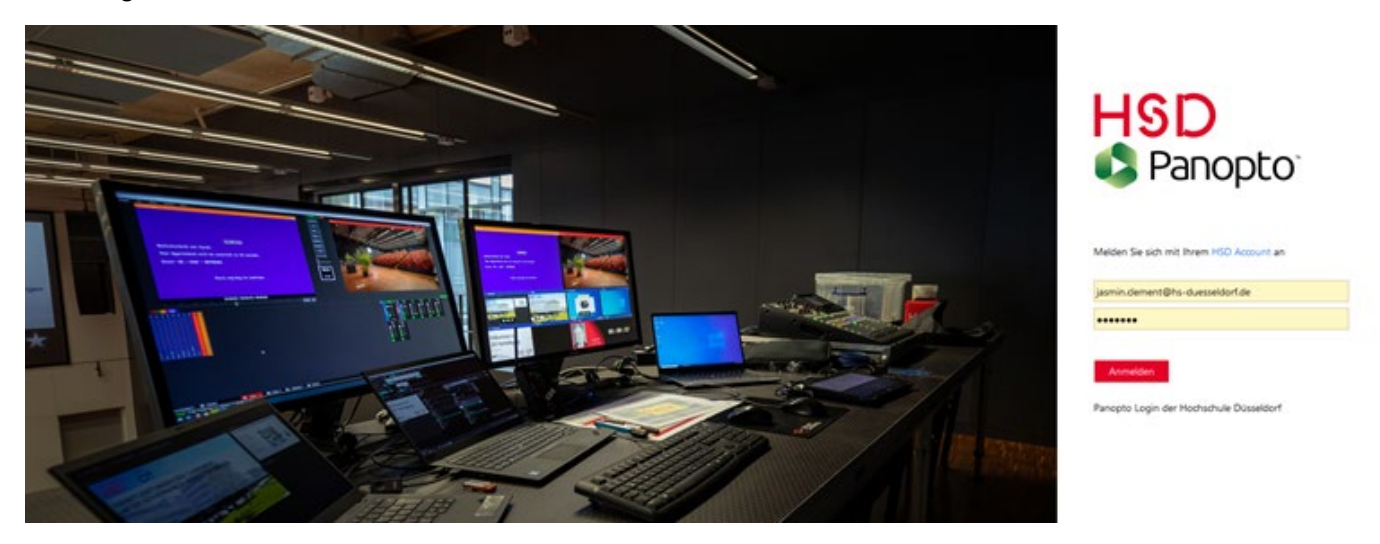

3. Nun wählen Sie aus den diversen Vorschlägen die Sicherheitsunterweisung aus.

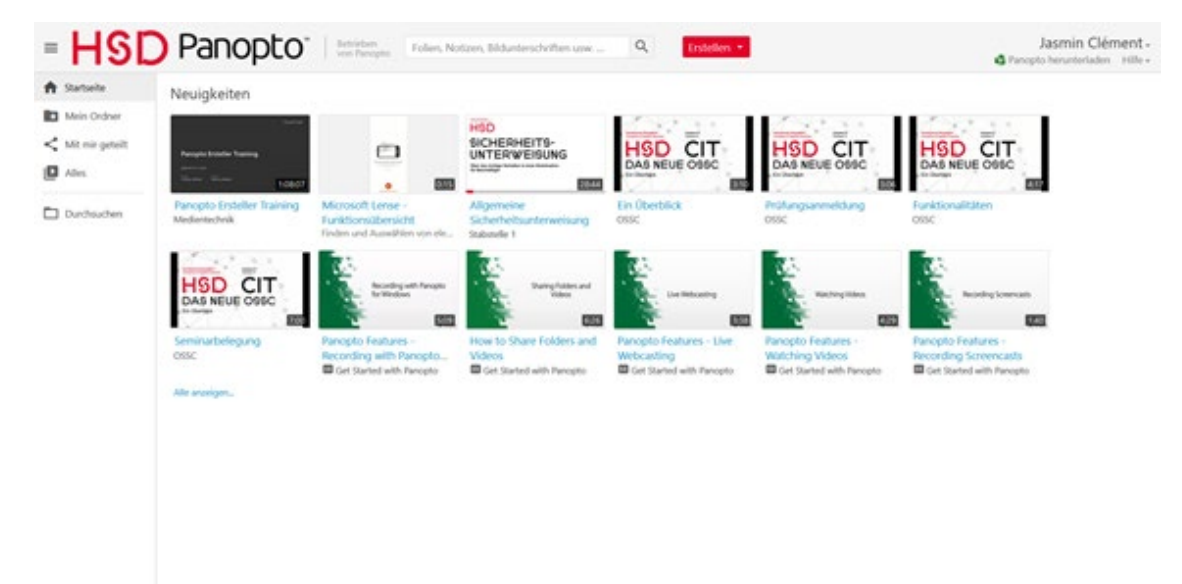